## **Suppliers**

#### **OVERVIEW:**

Use this guide to help you use Workday to View a Purchase Order and View a Payment Status. This guide will walk you through the following steps in Workday:

- Adding the POs and Catalogs app to your Menu
- View a Purchase Order
- View Invoice Payment Status

### ADD APPS / VIEW A PURCHASE ORDER / PAYMENT STATUS

#### ADD THE POS AND CATALOGS APP TO YOUR MENU

- 1. From the Workday home page, select Menu.
- 2. Click the Add Apps button.
- 3. Type POs and Catalogs in the search bar.
- 4. Click the plus sign beside the app name to add to your main menu.
- 5. Repeat this same process for the **Invoices and Payments app**, which will allow you to search, find, and track the status of invoices and payments in Workday.

| 1 | MENU                                                |           |
|---|-----------------------------------------------------|-----------|
|   | ← Back to Menu                                      | ×         |
| C | Add Apps<br>Personalize your menu with useful Apps. |           |
| C | Q POs and Catalogs                                  | $\otimes$ |
|   | POs and Catalogs                                    | 4         |

#### **VIEW A PURCHASE ORDER**

6. From the Workday home page, select Menu.

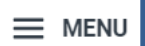

7. Select POs and Catalogs.

| Menu      | ×                            |
|-----------|------------------------------|
| Apps      | Shortcuts                    |
| Your Save | ed Order                     |
|           | Contact and Banking          |
|           | Catalog Loads                |
|           | POs and Catalogs             |
|           | Invoices and Payments        |
|           | Most Recent Invoice Requests |
|           | Most Recent Invoices         |
|           | 🕀 Add Apps 🛛 🖘 Edit          |

## **Suppliers**

8. View key information on **POs and Catalogs.** *Note: To view a list of all Purchase Orders, select Find Purchase Orders > OK.* 

| ← POs and Catalogs                                                                                                    |                   |            |                             |            |                                                               |                                             |                                    |                  |                     |                       |                                                                                                    |                                                                                                    |
|----------------------------------------------------------------------------------------------------|-------------------|------------|-----------------------------|------------|---------------------------------------------------------------|---------------------------------------------|------------------------------------|------------------|---------------------|-----------------------|----------------------------------------------------------------------------------------------------|----------------------------------------------------------------------------------------------------|
| Uninvoiced POs                                                                                                    |                   |            | Most Recent Purchase Orders |            |                                                               | Catalog<br>Catalog Load Request for Suppler |                                    |                  |                     |                       |                                                                                                    |                                                                                                    |
|                                                                                                    |                   |            | Po-1000480                  | 06/21/2024 | Closed                                                        | 1,000.00                                    | Vie                                | w All Catalog Lo |                     | >                     |                                                                                                    |                                                                                                    |
| Partially Invoiced                                                                                                    | Uninvoiced        |            | PO-1000465                  | 06/19/2024 | Issued                                                        | 1,250.00                                    |                                    | urchase Orde     | ər                  |                       |                                                                                                    |                                                                                                    |
| 4     44     44     Number of the second second seco |                   |            |                             |            | rs                                                            |                                             |                                    |                  |                     |                       |                                                                                                    |                                                                                                    |
| Uninvoiced /                                                                                                    | Uninvoiced Amount |            |                             |            | Issued                                                        | 7,850.00                                    | Create Invoice from Purchase Order |                  |                     |                       |                                                                                                    | Company Company C |
|                                                                                                    | Pos and Catalogs  | P0-1000424 | 06/14/2024                  | Issued     | 12,000.00                                                     | Lo                                          | Log Time and Tasks                 |                  |                     |                       |                                                                                                    |                                                                                                    |
| Currency USD                                                                                                    | Currency USD      |            |                             |            | Issued                                                        | 2,500.00                                    | Mart Basent Catalog Londo          |                  |                     |                       |                                                                                                    | ß                                                                                                    |
|                                                                                                    |                   |            | P0-1000414                  | 06/13/2024 | Issued                                                        | 300.00                                      | Most Recent Catalog Loads          |                  |                     |                       |                                                                                                    | ÷                                                                                                    |
|                                                                                                    |                   |            | P0-1000408                  | 06/12/2024 | Issued                                                        | 800.00                                      | Catalog<br>Load                    | Effective Date   | Supplier Catalog    | Supplier<br>Contracts | Company                                                                                                    |                                                                                                    |
|                                                                                                    |                   |            | PO-1000409                  | 06/12/2024 | Issued                                                        | 300.00                                      | ٩                                  | 03/12/2024       | ABC Asphalt Catalog | 5                     | CA001 Avalon Fremont                                                                                                    |                                                                                                    |
|                                                                                                    |                   |            | P0-1000410                  | 06/12/2024 | Issued                                                        | 300.00                                      |                                    |                  |                     |                       | Communities Inc.<br>Metro NY/NJ/CT                                                                                           |                                                                                                    |
| Oursey     UDD     P01000000     61/10/2014     Noned     Z000000     Reset     Z0000000     Reset     Z0000000     Reset     Z0000000     Reset     Z0000000     Reset     Z0000000     Reset     Z0000000     Reset     Z0000000     Reset     Z00000000     Reset     Z000000000000000000000000000000000000                                                                                                    |                   |            |                             |            | TX001 Avalon Lakeside<br>ZZDNU AvalonBay<br>Communities, Inc. |                                             |                                    |                  |                     |                       |                                                                                                    |                                                                                                    |
|                                                                                                    |                   |            |                             |            |                                                               |                                             | ٩                                  | 03/01/2024       | ABC Asphalt Catalog | 5                     | CA001 Avalon Fremont<br>DNU L001 DNU AvalonBay<br>Communities Inc.<br>Metro NY/NJ/CT<br>TX001 AvalonBay<br>Communities, Inc. |                                                                                                    |

#### **VIEW PAYMENT STATUS**

1. From the Workday home page, select Menu.

| N AFF N II I |
|--------------|
|              |
| <br>INFIELO  |
|              |

2. Select **Invoices and Payments.** Note: If you do not see Invoices and Payments, select Add Apps, and search for Invoices and Payments.

| Menu      |                              | ×             |
|-----------|------------------------------|---------------|
| Apps      | Shortcuts                    |               |
| Your Save | ed Order                     | ( <b>†</b> .) |
|           | Contact and Banking          |               |
| -         | Catalog Loads                |               |
|           | POs and Catalogs             |               |
|           | Invoices and Payments        |               |
|           | Most Recent Invoice Requests |               |
|           | Most Recent Invoices         |               |
| (         | 🕀 Add Apps 🛛 🖅 Edit          |               |

3. View your **Most Recent Invoices and Payments**. Select **View More Details>OK** to see all Invoices and Payments.

# Suppliers

| st Recent In   | ivolces                         |                         |          |            | -             | Most Recent Payments                                                            |      |                   |          |              |                 |
|----------------|---------------------------------|-------------------------|----------|------------|---------------|---------------------------------------------------------------------------------|------|-------------------|----------|--------------|-----------------|
| vice           | Supplier<br>Reference<br>Number | Total Invoice<br>Amount | Currency | Due Date   | Invoice Statu | Payment                                                                         | View | Payment<br>Amount | Currency | Payment Date | Trans<br>Refere |
| W-1001089      | 3r434                           | 1,100.00                | USD      | 07/21/2024 | In Progress   | Supplier Payment: ABC<br>ASPHALT- INC Remit-To: 001-<br>BRIGHTON: 06/19/2024    | View | 500.00            | USD      | 06/19/2024   |                 |
| V-1001088      | 55444                           | 1,000.00                | USD      | 07/21/2024 | Approved      | Supplier Payment: ABC                                                           | View | 500.00            | USD      | 06/19/2024   |                 |
| V-1001090      |                                 | 1,000.00                | USD      | 07/21/2024 | Approved      | BRIGHTON: 06/19/2024                                                            |      |                   |          |              |                 |
| W-1001074      | DD453433                        | 500.00                  | USD      | 07/19/2024 | Canceled      | Supplier Payment: ABC<br>ASPHALT- INC Remit-To: 001-<br>BRIGHTON: 06/11/2024    | View | 50,000.00         | USD      | 06/11/2024   |                 |
| W-1001069      |                                 | 7,850.00                | USD      | 07/19/2024 | Approved      | Supplier Payment: ABC                                                           | View | 31,800.00         | USD      | 06/11/2024   |                 |
| V-1001041      |                                 | 0.00                    | USD      | 07/18/2024 | Draft         | ASPHALT- INC Remit-To: 001-<br>BRIGHTON: 06/11/2024                             |      |                   |          |              |                 |
| W-1001050      | \$5545888                       | 2,525.00                | USD      | 07/18/2024 | In Progress   | Supplier Payment: ABC<br>ASPHALT-INC Remit-To: 001-<br>BRIGHTON: 06/11/2024     | View | 5,000.00          | USD      | 06/11/2024   |                 |
| W-1001051      |                                 | (2,500.00)              | USD      | 07/18/2024 | Draft         | Duralise Deseases: ARC                                                          |      | 4 000 00          | 1100     | 06/11/2024   |                 |
| W-1001030      | D443                            | 280.00                  | USD      | 07/17/2024 | Approved      | ASPHALT-INC Remit-To: 001-<br>BRIGHTON: 06/11/2024                              | View | 4,000.00          | 030      | 00/11/2024   |                 |
| W-1001014      |                                 | 250.00                  | USD      | 07/14/2024 | Approved •    | Supplier Payment: ABC<br>ASPHALT- INC Remit-To: 001-<br>BRIGHTON: 06/11/2024    | View | 50,000.00         | USD      | 06/11/2024   |                 |
| / More Details | ]                               |                         |          |            |               | Supplier Payment: ABC<br>ASPHALT-INC Remit-To: 001-<br>BRIGHTON: 06/11/2024     | View | 500.00            | USD      | 06/11/2024   |                 |
|                |                                 |                         |          |            |               | Supplier Payment: ABC<br>ASPHALT- INC, - Remit-To: 001-<br>BRIGHTON: 06/11/2024 | View | 50,000.00         | USD      | 06/11/2024   |                 |
|                |                                 |                         |          |            |               | Supplier Payment: ABC<br>ASPHALT- INC Remit-To: 001-<br>BRIGHTON: 05/28/2024    | View | 4,500.00          | USD      | 05/28/2024   |                 |
|                |                                 |                         |          |            |               | 4                                                                               |      |                   |          |              |                 |